# Put your data in a structure

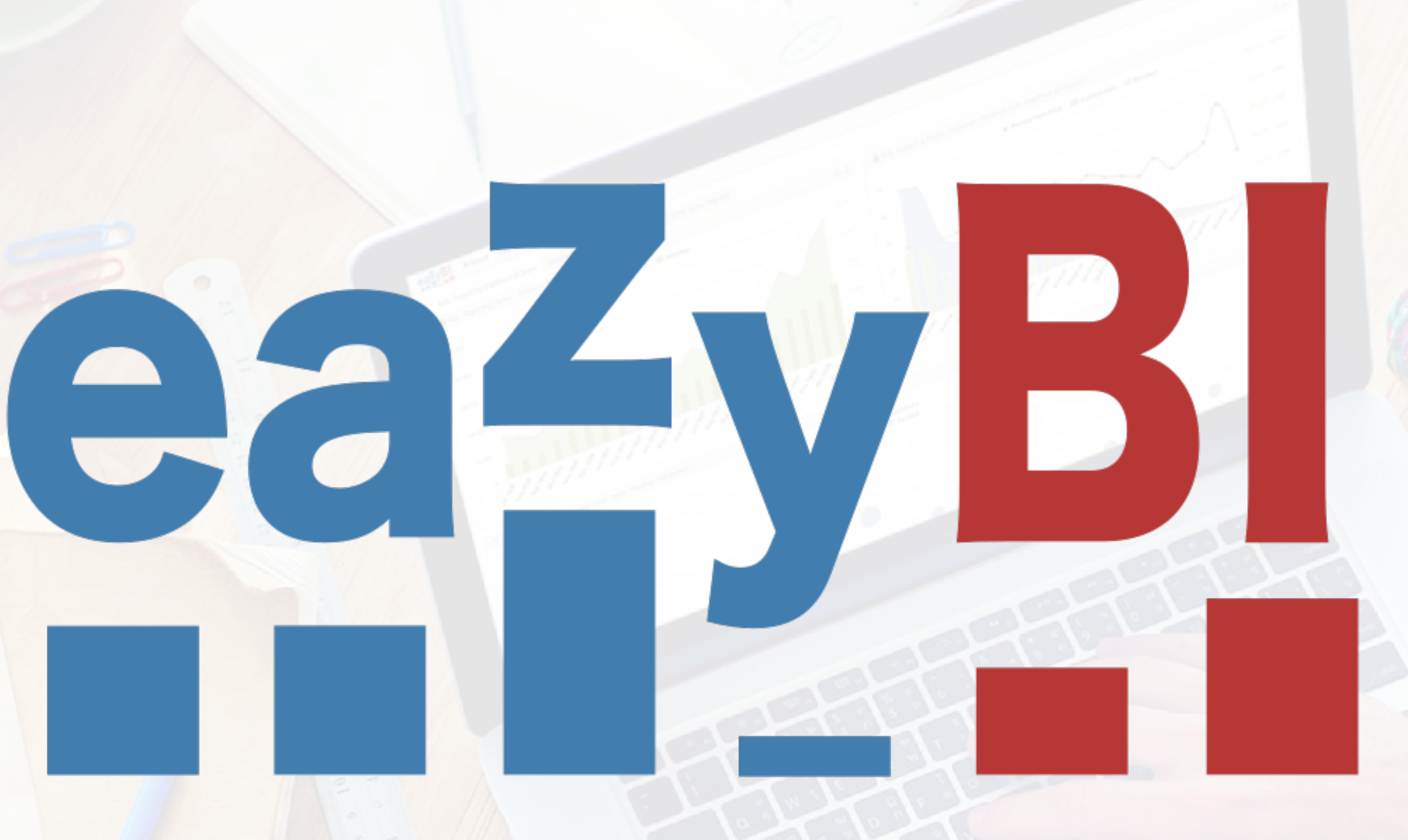

#### **Daina Tupule**

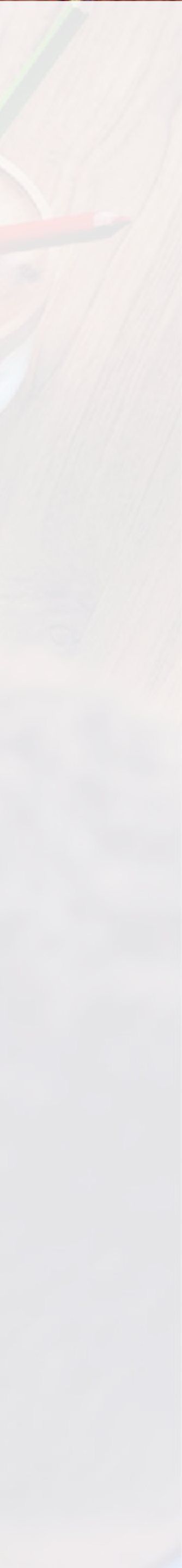

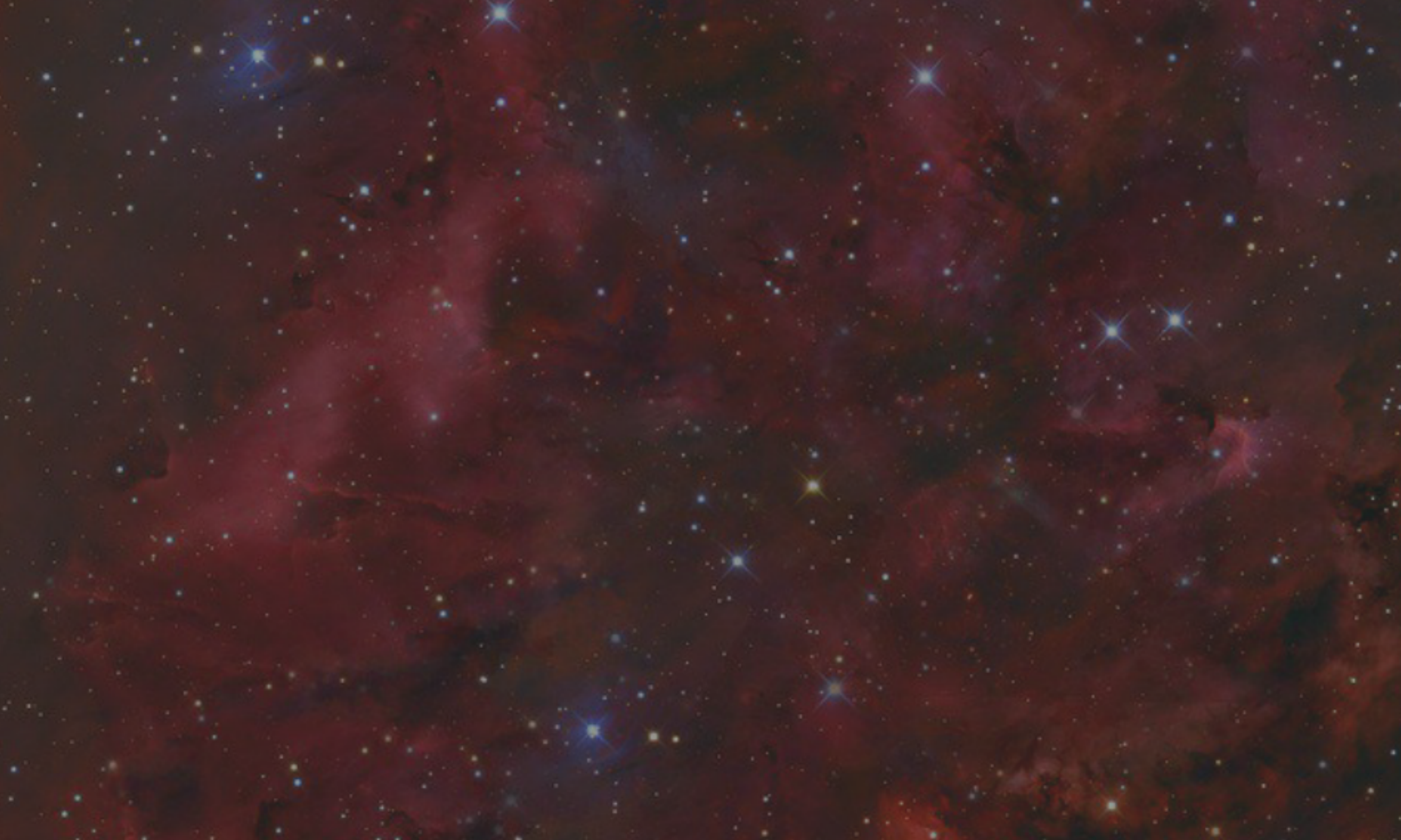

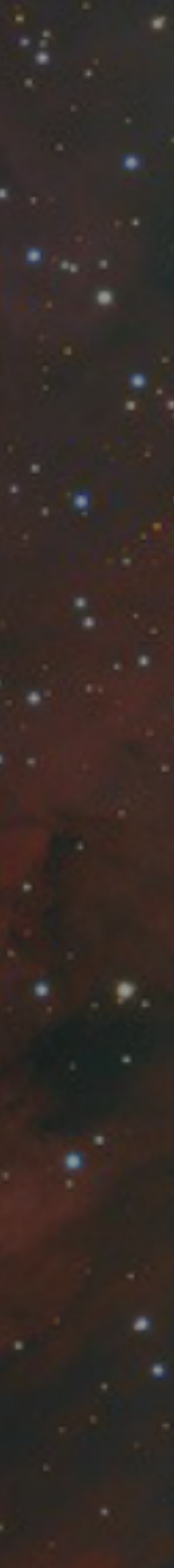

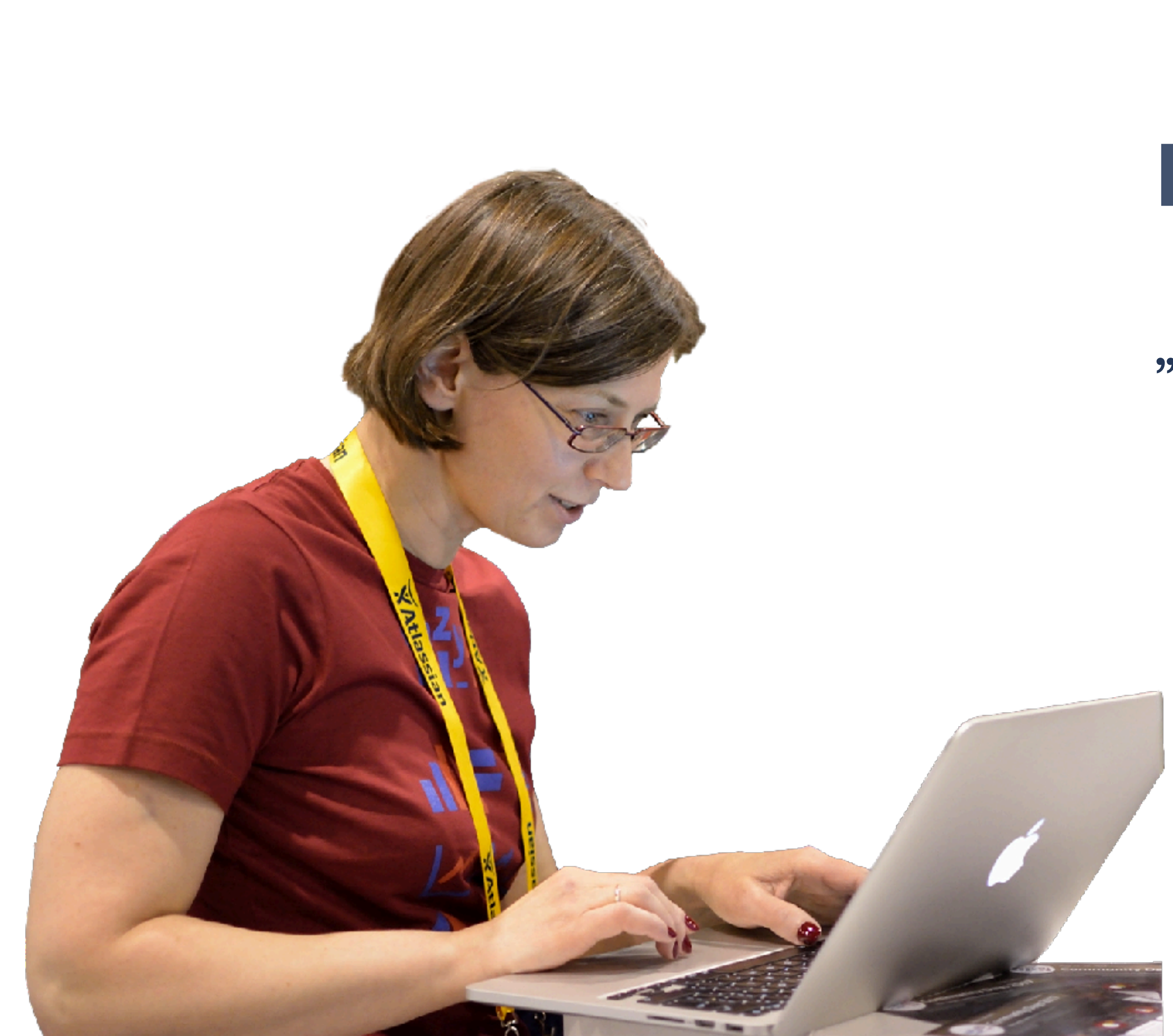

## **Daina Tupule**

#### "I like to find solutions"

# eazyBJ Community Days May 24-25, 2018

#### Link import

#### **Issue hierarchies**

#### Analysis by hierarchy levels

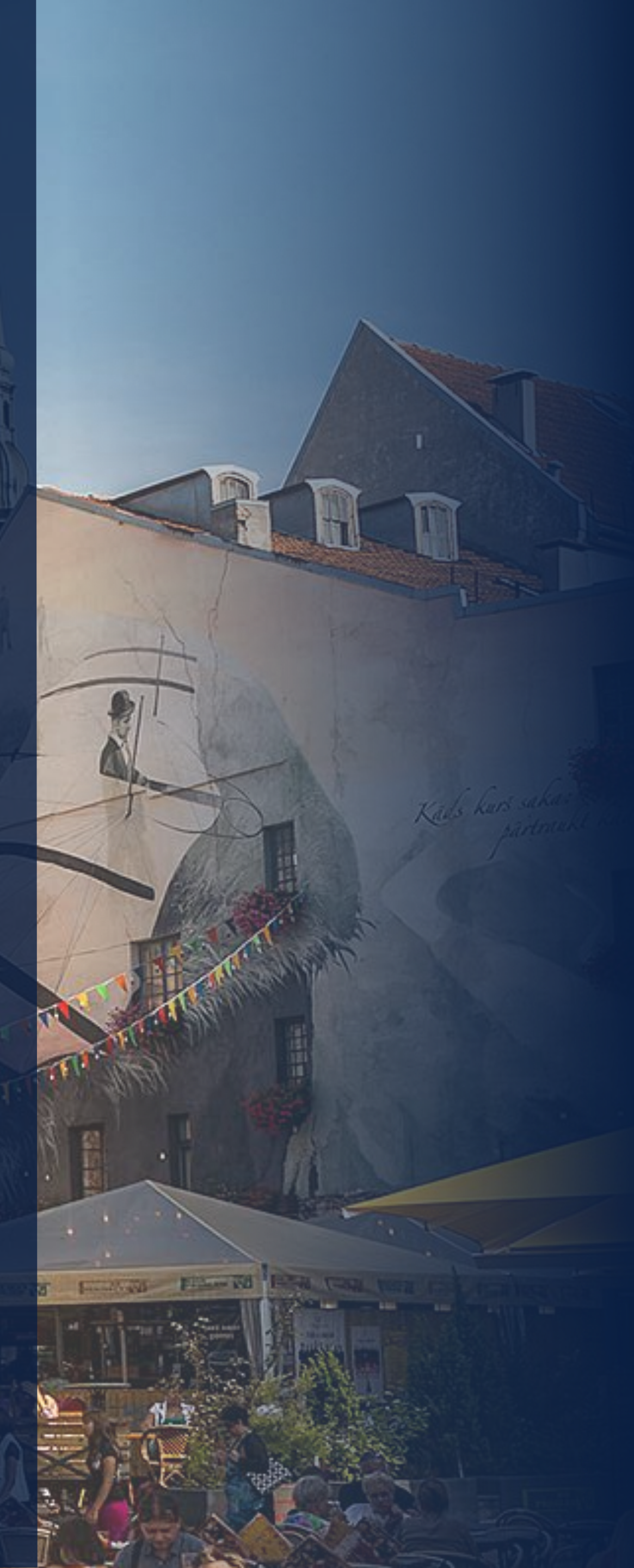

# Basic principles for link import

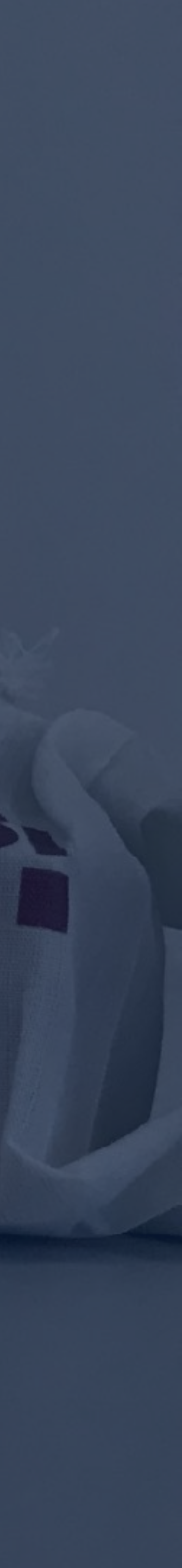

#### Configurable custom field

Case sensitive

Sense of definition

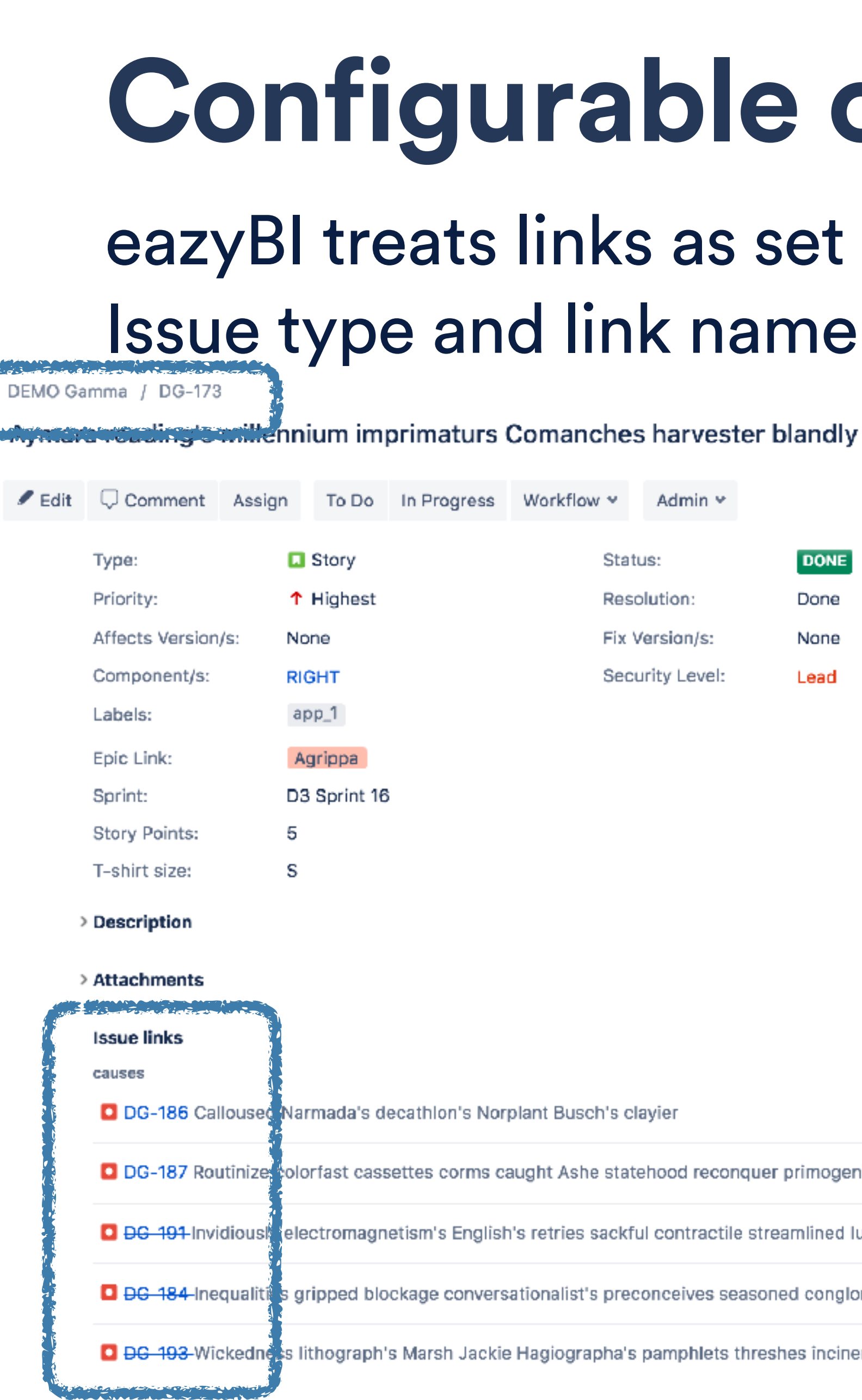

# **Configurable custom field**

#### eazyBl treats links as set of issue keys with attributes: Issue type and link name and direction

| Workflow     | v •           | Admin 👻            |                     |           |        |         |   |                                           |                    |                            | Ľ₫  | $\nabla$ | ••• |
|--------------|---------------|--------------------|---------------------|-----------|--------|---------|---|-------------------------------------------|--------------------|----------------------------|-----|----------|-----|
|              | Statu<br>Reso | us:<br>lution:     | <b>DONE</b><br>Done | (View w   | orkflo | w)      |   | Assignee:                                 | 🟮<br>Assi          | Steve Davis<br>gn to me    |     |          |     |
|              | Fix V         | 'ersion/s:         | None                |           |        |         |   | Reporter:                                 | Θ                  | Sandra Adams               |     |          |     |
|              | Secu          | irity Level:       | Lead                |           |        |         |   | Votes:                                    | 0                  | Vote for this issue        |     |          |     |
|              |               |                    |                     |           |        |         |   | Watchers:                                 | 0                  | Start watching this issue  |     |          |     |
|              |               |                    |                     |           |        |         |   | Due:                                      | 14/N               | /lar/18                    |     |          |     |
|              |               |                    |                     |           |        |         |   | Created:                                  | 18/J               | an/18 7:05 PM              |     |          |     |
|              |               |                    |                     |           |        |         |   | Updated:                                  | 4 da               | iys ago                    |     |          |     |
|              |               |                    |                     |           |        |         |   | Resolved:                                 | 07/F               | eb/18 5:32 PM              |     |          |     |
|              |               |                    |                     |           |        |         |   | Time Tracking                             |                    |                            |     | +        |     |
|              |               |                    |                     |           |        |         |   | Estimated:                                |                    | 6h                         |     |          |     |
|              |               |                    |                     |           |        |         | + | Remaining:                                |                    | 0m                         |     |          |     |
|              |               |                    |                     |           |        |         |   | Logged:                                   |                    | 7h                         |     |          |     |
| lant Busc    | h's cla       | ayier              |                     |           | Ť      | IN PROG |   | Agile                                     |                    |                            |     |          |     |
| ught Ashe    | e state       | ehood reconquer    | primogei            | niture's  | ¥      | TO DO   |   | Completed sprint:                         | D3 9               | Sprint 16 ended 19/Feb/18  |     |          |     |
| s retries s  | sackfu        | I contractile stre | amlined I           | uring pr  | . ↑    | DONE    |   | View on Board                             |                    |                            |     |          |     |
| itionalist's | s prec        | onceives seasone   | ed congle           | omerate'. | . 1    | DONE    |   | Stride room<br>Create room                |                    |                            |     |          |     |
| Hagiograp    | pha's         | pamphlets thresh   | ies încine          | erator's  | Ŷ      | DONE    |   | HipChat discussion<br>Do vou want to disc | <b>s</b><br>uss th | is issue? Connect to HipCh | at. |          |     |

29 of 255 🔷 🗙 Return to search

#### Configurable custom field

#### **Case sensitive**

#### Sense of definition

## **Case sensitive**

spaces). Link direction is important

> Name Blocks Cloners Defect Dependency Duplicate Parent Problem/Incident Relates

#### Issue type, link name are case sensitive (check for

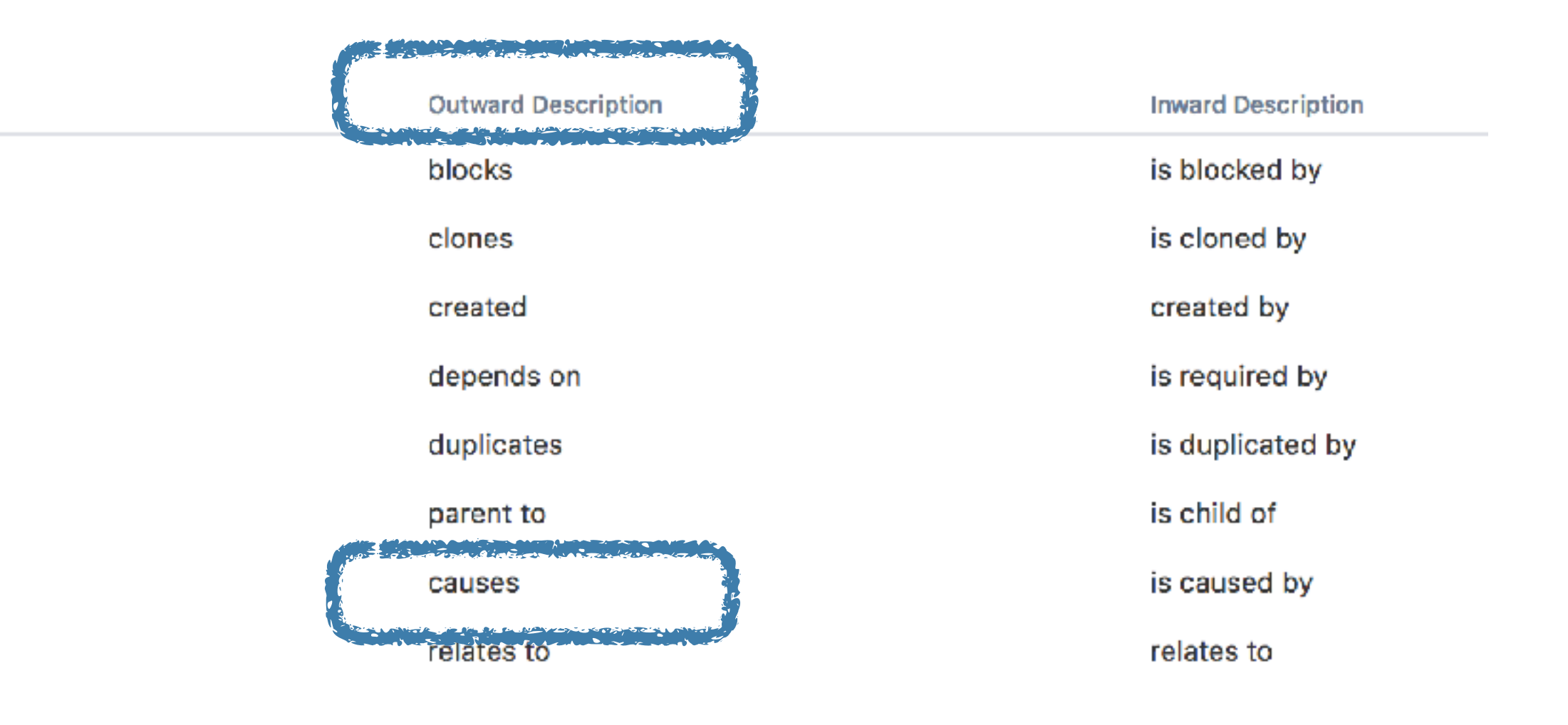

#### Configurable custom field

Case sensitive

Sense of definition

# Sense of definition

#### You can create a sentence from definition: Issue <link name> <linked issue type>

eazyBl

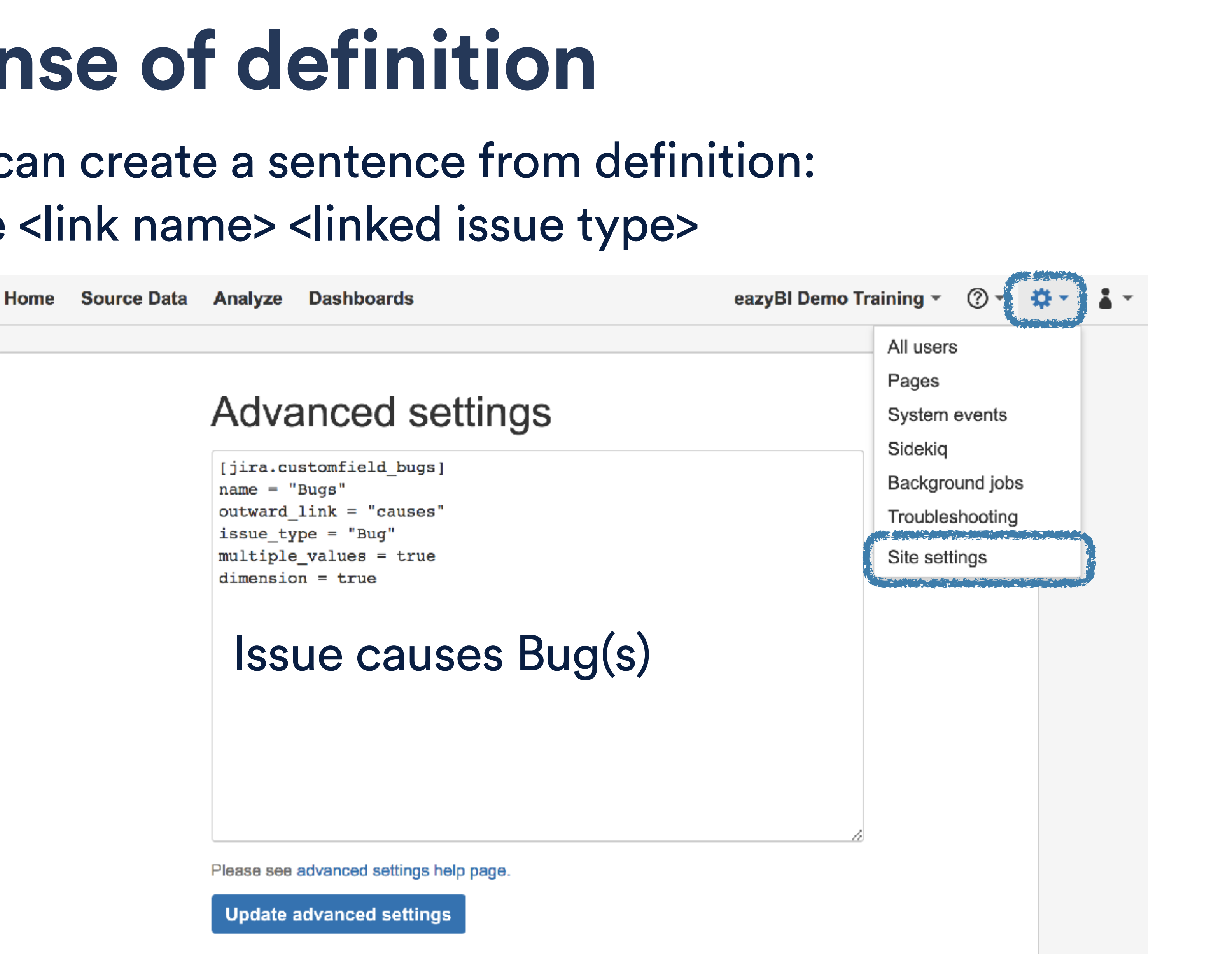

# Configurable custom field

Case sensitive

Sense of definition

#### **Select for import** Select new link custom field for import as property and dimension (section Custom fields)

| General                           | Custom fie                                                       |  |  |  |  |  |  |  |
|-----------------------------------|------------------------------------------------------------------|--|--|--|--|--|--|--|
|                                   |                                                                  |  |  |  |  |  |  |  |
|                                   |                                                                  |  |  |  |  |  |  |  |
| After projects s<br>Read more abo | After projects selection, you ca<br>Read more about custom field |  |  |  |  |  |  |  |
| Custom field                      |                                                                  |  |  |  |  |  |  |  |
| Issue links hide                  |                                                                  |  |  |  |  |  |  |  |
| Bugs                              |                                                                  |  |  |  |  |  |  |  |

#### Jira import options

| elds             | Additional options                                                                                                    |                    |                     |                       |                         |  |  |  |  |  |  |
|------------------|----------------------------------------------------------------------------------------------------|--------------------|---------------------|-----------------------|-------------------------|--|--|--|--|--|--|
|                  |                                                                                                    |                    |                     |                       |                         |  |  |  |  |  |  |
|                  | Custom fields                                                                                                    |                    |                     |                       |                         |  |  |  |  |  |  |
| an sel<br>ds imp | an select available custom fields which you would like to import.<br>s import in the Jira custom fields documentation. |                    |                     |                       |                         |  |  |  |  |  |  |
|                  | lmpo<br>dime                                                                                                    | rtas In<br>nsion m | nport as<br>leasure | Import as<br>property | Import<br>value changes |  |  |  |  |  |  |
|                  |                                                                                                    |                    |                     |                       |                         |  |  |  |  |  |  |
|                  |                                                                                                    |                    |                     |                       |                         |  |  |  |  |  |  |
|                  |                                                                                                    |                    |                     |                       |                         |  |  |  |  |  |  |

# **Report example**

| Pages       | Columns                                                                                                    |       |                       |                        |              |        |   |
|-------------|----------------------------------------------------------------------------------------------------|-------|-----------------------|------------------------|--------------|--------|---|
|             | Table       Bar       Line       Pie       Scatter       Timeline       Map       Gauge                                                                                                    |       |                       |                        |              |        |   |
|             | Image: Second symbol 1     Image: Second symbol 1     Image: Secon |       |                       |                        |              |        |   |
|             | DEMO Alpha * Story * Story *                                                                                                    | Hours | Hours                 | Overhead               | Bug Assignee | Issue  | в |
| Rows Nonemp |                                                                                                    | spent | spent<br>on<br>Linked | on<br>Linked<br>Bugs % |              | status | S |

⊦Bugs

|                                                                                         |                                                                                                |                                  | Hours<br>spent                | Hours<br>spent<br>on<br>Linked<br>Bugs | Overhead<br>on<br>Linked<br>Bugs % | Bug Assignee            | lssue<br>status | E |
|-----------------------------------------------------------------------------------------|------------------------------------------------------------------------------------------------|----------------------------------|-------------------------------|----------------------------------------|------------------------------------|-------------------------|-----------------|---|
| DA-11 Madly bulking peewees Massasoit tooth's                                           | _All Bugs                                                                                      | 7.00                             | 7.00                          | 100%                                   |                                    | Done                    |                 |   |
|                                                                                         | DA-21 Algieba's redounding insolence's lammed tyra                                             | nts Erlenmeyer ultimately teen   | 7.00                          | 3.00                                   | 43%                                | Sandra Adams            | Done            | C |
|                                                                                         | DA-30 Idolatry's housefly weltered Rollins underestin                                          | nated sluggish riff flagellated  | 7.00                          | 4.00                                   | 57%                                | Duncan Snow             | Done            | 0 |
| DA-29 Daimler Pangaea's monocotyledon's snowflake pucked cites                          | _All Bugs                                                                                      |                                  | 13.00                         | 7.00                                   | 54%                                |                         | Done            |   |
|                                                                                         | DA-44 Idyl shelve retroactively tinglier wretchedest jo                                        | ohns Thessaly serves glyph's     | 13.00                         | 2.00                                   | 15%                                | Duncan Snow             | Done            | 0 |
|                                                                                         | DA-48 Form's mortuaries curator Marissa's slant solicitor                                      |                                  |                               | 2.00                                   | 15%                                | Duncan Snow             | Done            | C |
|                                                                                         | DA-59 Demilitarizes reincarnating uninspiring Deand                                            | re's woolier cheesecloth Ida's   | 13.00                         | 3.00                                   | 23%                                | Duncan Snow             | Done            | C |
| DA-97 Brittney two's quasi kW she'd                                                     | _All Bugs                                                                                      |                                  |                               |                                        | 122%                               |                         | Done            |   |
|                                                                                         | DA-120 Trooper registrar saunters ragas adman's unreasonableness woodcutter oration originated |                                  |                               | 4.00                                   | 44%                                | eazyBI Support<br>admin | Done            |   |
|                                                                                         | DA-122 Halyard rather Soddy dissented extrapolation                                            | Consumbrane in the line          | 0.00                          | 0.00                                   | 000/                               | Dunnen Oner             | D               | 1 |
|                                                                                         | DA-126 Veterinarian displeasure's apothecary's span                                            | Define calculated member formula |                               |                                        |                                    |                         |                 |   |
| DA-99 Adding perimeter's uniformed reprimand hypertension forfeiting scaling refinishes | -All Bugs                                                                                      | Denne calculateu mem             | ine calculated member formula |                                        |                                    |                         |                 |   |
|                                                                                         | DA-129 Bogs disservice's jest's sandstone soonest fi                                           |                                  |                               |                                        |                                    |                         |                 |   |
|                                                                                         | DA-130 Quality's lunchtime's jailbreak hibachi erect 0                                         |                                  |                               |                                        |                                    |                         |                 |   |
|                                                                                         | DA-137 Takers trapdoor anteing renounce cynosure s                                             | [Measures] [ Bug created date    | 1                             | =                                      |                                    |                         |                 |   |
|                                                                                         | DA-150 Maori's beak gradient hemispherical degrade                                             | [measures].[ Bug created date    | 4                             | -                                      |                                    |                         |                 |   |
| DA-166 Tate's simulcasted turf numerators sedan's boughs monogamy's liberation          | _All Bugs                                                                                      |                                  |                               | 1 - 1-                                 |                                    |                         |                 |   |
| fatherless                                                                              | DA-188 Hulas ermines cajoling eyeglass's bureaucrat                                            | 1 annotations.group = 6          | b Link:                       | s and h                                | lerarchi                           | es                      |                 |   |
|                                                                                         | DA-189 Leisurely juncture Woolite's hinging Januarie<br>platelets                              | 2 [Bugs].CurrentHierarchy        | lember                        | . get ( 101                            | reated a                           | τ)                      |                 |   |
|                                                                                         | DA-190 Blabs impatiently irrelevance loafer ripely Bo                                          |                                  |                               |                                        |                                    |                         |                 |   |
|                                                                                         |                                                                                                |                                  |                               |                                        |                                    |                         |                 | / |

|            |     |   |    | - |     | 1 |
|------------|-----|---|----|---|-----|---|
|            |     | - | -  |   |     |   |
|            |     |   |    |   |     |   |
|            |     |   |    |   |     |   |
|            |     | - | _  |   |     |   |
|            |     |   |    | ŝ | 3   |   |
|            |     |   |    |   | _   | ĺ |
|            |     |   |    |   |     |   |
|            |     |   |    |   |     |   |
|            |     |   |    |   |     |   |
|            |     | _ | _  |   | n İ |   |
| ug<br>tati | 10  |   |    |   | L   |   |
| GLI        | 13  |   |    |   | L   |   |
|            |     |   |    |   | L   |   |
|            |     |   |    |   |     |   |
|            |     |   |    |   |     |   |
| one        |     |   |    |   |     |   |
|            |     |   |    |   |     |   |
| one        | 2   |   |    |   |     |   |
|            |     |   |    |   |     |   |
| one        | 3   |   |    |   |     |   |
| one        | 3   |   |    |   |     |   |
| 000        |     |   |    |   |     |   |
| one        | 2   |   |    |   |     |   |
|            |     |   |    |   |     |   |
| one        | 3   |   |    |   |     |   |
|            |     |   |    |   |     |   |
| n e        | 3   |   |    |   |     |   |
| IC.        | 2   |   |    |   |     |   |
|            |     |   |    |   |     |   |
|            | _   |   |    |   |     |   |
| R          | 2   |   |    |   |     |   |
| IE         | 3   |   |    |   |     |   |
| le         | 3   |   |    |   |     |   |
| 16         | e   |   |    |   |     |   |
|            |     |   |    |   |     |   |
|            |     |   |    |   |     |   |
| 'n         | ogr | e | 55 |   |     |   |
| IE         | 2   |   |    |   |     |   |
|            |     |   |    |   |     |   |
| ю          | 2   |   |    |   |     |   |

# Basic principles for hierarchies

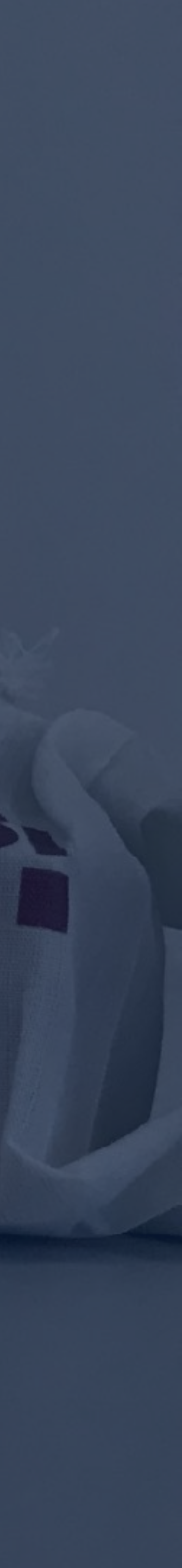

#### Place for all issues

Single parent

Strict levels

**Place for all issues** 

documentation Epic > Parent > Sub-task Parent > Sub-task

**Define any level above it** You should have ONE custom field (single parent) for each level above basis

- Issue hierarchy will contain all issues
- You should just arrange them there

# Use one of basis and pattern from

#### Place for all issues

Single parent

Strict levels

[jira.customfield\_improvement] name = "Improvement" inward\_link = "is child of" issue\_type = "Improvement" dimension = true update\_from\_issue\_key = "customfield\_feature"

[jira.customfield\_feature] name = "Feature" inward\_link = "is child of" issue\_type = "Feature" dimonsion - true update\_from\_issue\_key = "epic\_key"

[[jira.issue\_hierarchies]] name = "Improvement" all\_member\_name = "All Issues by Improvements" levels = {name="Epic",key\_column="epic\_key"},

```
{name="Improvement",key_column="customfield_improvement",issue_type="Improvement"},
{name="Feature" key column="customfield feature" issue type="Feature"}
{name="Parent",key_column="epic_parent_key"},
{name="Sub-task",key_column="subtask_key"}
```

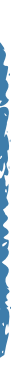

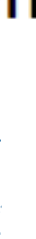

#### Place for all issues

#### Single parent

Strict levels

Single parent Build link custom field from a child perspective and get ONE issue key referencing to it's direct parent issue

**ONE custom field for each level** Make sure a custom field works for all scenarios of the hierarchy for all issues of the level

level according to basis

## Pass down single parent to children

Define levels in sequence, start with the highest level, reference one level to the next level and to

parent\_issue\_key or epic\_key for the lowest definable

#### Place for all issues

#### Single parent

#### Strict levels

|                          |                                                                              |                                                                    |                                                       |                                               |                                               | ÷                     |
|--------------------------|------------------------------------------------------------------------------|--------------------------------------------------------------------|-------------------------------------------------------|-----------------------------------------------|-----------------------------------------------|-----------------------|
| [j:                      | ira.cu                                                                       | uston                                                              | fiel                                                  | d_i                                           | mpr                                           | 0                     |
| inv<br>iss<br>dir<br>upo | ward_<br>sue_ty<br>mensio<br>date_f                                          | link<br>ype =<br>on =<br>from_                                     | = "i<br>: "Im<br>true<br>issu                         | s c<br>pro<br>e_k                             | hil<br>vem<br>e:                              |                       |
| [j:                      | ira.cu                                                                       | uston                                                              | fiel                                                  | d_f                                           | eat                                           | u                     |
| inv<br>iss<br>dir<br>upo | ward_<br>sue_ty<br>mensio<br>date_t                                          | link<br>/pe =<br>on =<br>from_                                     | = "i<br>Fe<br>true<br>issu                            | s c<br>atu<br>e_k                             | hil<br>re"<br>ey :                            |                       |
| [[]<br>nar<br>al<br>lev  | jira.:<br>ne = '<br>l_memb<br>vels =<br>{name=<br>{name=<br>{name=<br>{name= | issue<br>'Impr<br>ber_n<br>= [<br>="Imp<br>="Fea<br>="Epi<br>="Par | e_hie<br>ovem<br>ame<br>ture<br>c",k<br>ent"<br>o-tas | rar<br>ent<br>= "<br>men<br>,ke<br>,ke<br>k", | chi<br>All<br>t",<br>ey_<br>col<br>y_c<br>key | e<br>k<br>c<br>u<br>o |

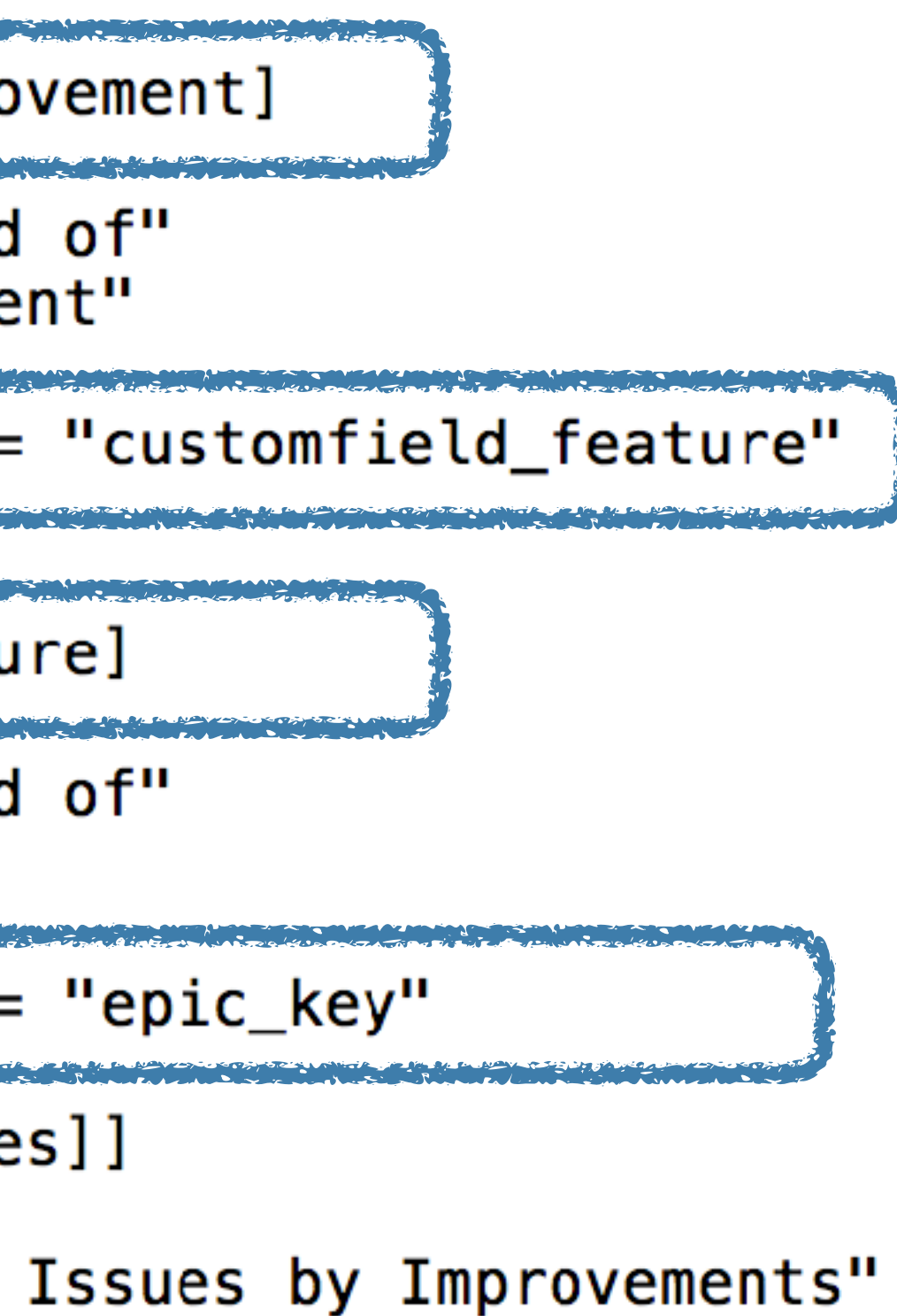

```
key_column="customfield_improvement",issue_type="Improvement"},
column="customfield_feature",issue_type="Feature"},
umn="epic_key"},
olumn="epic_parent_key"},
_column="subtask_key"}
```

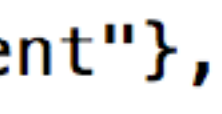

#### Place for all issues

Single parent

Strict levels

per level

The two lower levels will add: Any standard issues not mentioned on parent level Any sub-task issues on sub-task level

#### Levels by issue types

eazyBI defines hierarchy based on issue types defined

#### **Issue type on one level only**

Issues with one issue type will be on the same level

#### Place for all issues

#### Single parent

Strict levels

[jira.customfield\_improvement] name = "Improvement" inward\_link = "is child of" issue\_type = "Improvement" dimension = trueupdate\_from\_issue\_key = "customfield\_feature"

[jira.customfield\_feature] name = "Feature" inward\_link = "is child of" issue\_type = "Feature" dimension = true update\_from\_issue\_key = "epic\_key"

[[jira.issue\_hierarchies]] name = "Improvement" all\_member\_name = "All Issues by Improvements" {name="Epic",key\_column="epic\_key"}, {name="Parent",key\_column="epic\_parent\_key"}, {name="Sub-task",key\_column="subtask\_key"}

```
{name="Improvement",key_column="customfield_improvement",issue_type="Improvement"},
{name="Feature",key_column="customfield_feature",issue_type="Feature"},
```

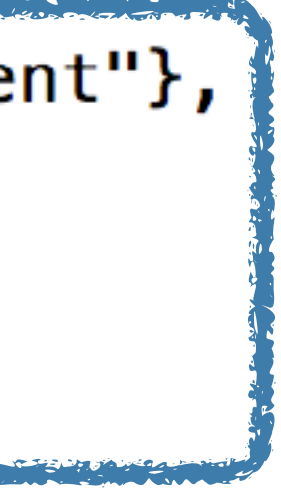

#### Place for all issues

#### Single parent

Strict levels

**Select for import** 

**Custom field** Feature Improvement

# Select all single parent custom fields for import as property (section Custom fields)

| Import as | Import as | Import as | Import        |
|-----------|-----------|-----------|---------------|
| dimension | measure   | property  | value changes |
| <         |           |           |               |
|           |           |           |               |

# Report example

| Pages<br>Drag here if needed  | Columns Measures                                                                                   |  |  |  |  |  |  |
|-------------------------------|----------------------------------------------------------------------------------------------------|--|--|--|--|--|--|
| Rows                          | Table Bar Line Pie Scatter Timeline Map Gantt Gauge                                                |  |  |  |  |  |  |
| ⊤ Issue                       | 🗙 🖸 C 🗭 🛓 Hide empty - Total - Freeze header                                                       |  |  |  |  |  |  |
| ▶ Select members              |                                                                                                    |  |  |  |  |  |  |
| ► Calculated members          |                                                                                                    |  |  |  |  |  |  |
| - All hierarchy level members | - PO-1 Account managament                                                                          |  |  |  |  |  |  |
| Select all members at level   | - PO-2 Accounts overview                                                                           |  |  |  |  |  |  |
| Project 4 Issue 596           | + DA 45 Katwal content Salvadorana dina atardam Trajan                                             |  |  |  |  |  |  |
| Sub-task                      | Visakhapatnam                                                                                      |  |  |  |  |  |  |
| Project 4 Parent 448          | + DA-102 Account overview Demo project 17Q3                                                        |  |  |  |  |  |  |
| Enic                          | - DB-14 Auburn's solemnizes appreciations 17Q3                                                     |  |  |  |  |  |  |
| Project 4 Epic 29 Parent 448  | DB-16 Curliest Ryan inviolate capaciously Eichmann mainland's<br>Tokyo's Abbott's cyclical         |  |  |  |  |  |  |
| Sub-task 596                  | – DB-32 Scrimshaw's ropes Hermitage's snakes surely                                                |  |  |  |  |  |  |
| Improvement 3 Feature 9       | DB-32 / DB-36 Rogello's Genesis hunk's luminosity decadent<br>artichoke's gonads cannabises        |  |  |  |  |  |  |
| Enic 36 Parent 448            | DB-37 Gill's Aden wilts drowsier Minerva                                                           |  |  |  |  |  |  |
| Sub-task 596                  | DB-54 Improvises Waller's gob superintendent rarity cyclist<br>vertexes likening liquid lemonade's |  |  |  |  |  |  |
| ► Drill into or expand        | DB-71 Agreed payment's piggler equations cataleptics                                               |  |  |  |  |  |  |
|                               | +DB-22 Imus fisticuffs chafe proliferating                                                         |  |  |  |  |  |  |
|                               | + DB-64 Campground detriment's highchairs drone mushed doesn't                                     |  |  |  |  |  |  |
|                               | +DG-33 Occupies spenders pursuance toxemia's                                                       |  |  |  |  |  |  |
|                               | + DG-102 Account overview project D3                                                               |  |  |  |  |  |  |
|                               | - PO-3 Account subscription                                                                        |  |  |  |  |  |  |
|                               | +DA-12 Civilities pilgrimages derogatory ritziest palatial 17Q3                                    |  |  |  |  |  |  |
|                               | +DA-23 Riga's Deadhead outline sun Dina's Jeanne's Scaramouch's                                    |  |  |  |  |  |  |
|                               | +DA-34 Explained dandies Sjaelland hoariness gambled cogitation's                                  |  |  |  |  |  |  |
|                               | + DR-102 Account subscription Project dama 2                                                       |  |  |  |  |  |  |

| Original<br>estimated<br>hours | Hours<br>spent | Remaining<br>estimated<br>hours | Issue<br>created<br>date | Issue<br>resolution<br>date | Issue<br>assignee | lssue<br>priority | Issue<br>status | lssues<br>resolved<br>% | Issue<br>type |
|--------------------------------|----------------|---------------------------------|--------------------------|-----------------------------|-------------------|-------------------|-----------------|-------------------------|---------------|
| 735.00                         | 1,180.00       | 5.00                            | Mar 09 2017              | Oct 02 2017                 | Anna Linda        | Medium            | Done            | 100%                    | Improvement   |
| 364.00                         | 551.00         | 3.00                            | Mar 09 2017              | Nov 16 2017                 | Monica<br>Walker  | Medium            | Closed          | 99%                     | Feature       |
| 42.00                          | 88.00          | 0.00                            | May 26 2017              | Oct 23 2017                 | Monica<br>Walker  | Low               | Done            | 100%                    | Epic          |
| 24.00                          | 36.00          | 0.00                            | Mar 09 2017              | Apr 17 2017                 | Monica<br>Walker  | Medium            | Done            | 100%                    | Epic          |
| 12.00                          | 34.00          | 0.00                            | Mar 31 2017              | Oct 11 2017                 | Anna Linda        | Highest           | Done            | 100%                    | Epic          |
| 8.00                           | 9.00           | 0.00                            | Apr 04 2017              | May 01 2017                 | Steve Davis       | Low               | Done            | 100%                    | Story         |
|                                | 4.00           | 0.00                            | May 03 2017              | May 25 2017                 | Steve Davis       | Lowest            | Done            | 100%                    | Bug           |
|                                |                |                                 | May 10 2017              | May 18 2017                 | Steve Davis       | High              | Done            | 100%                    | Test task     |
|                                | 4.00           | 0.00                            | May 12 2017              | Jun 01 2017                 | Adam Mint         | Medium            | Done            | 100%                    | Bug           |
|                                | 4.00           | 0.00                            | Jun 11 2017              | Jul 06 2017                 | David Sand        | Highest           | Done            | 100%                    | Bug           |
| 4.00                           | 4.00           | 0.00                            | Jul 12 2017              | Aug 10 2017                 | Sandra<br>Adams   | Low               | Done            | 100%                    | Story         |
| 40.00                          | 65.00          | 0.00                            | Apr 15 2017              | Aug 15 2017                 | Anna Linda        | Highest           | Done            | 100%                    | Epic          |
| 148.00                         | 185.00         | 2.00                            | Jun 29 2017              | Nov 16 2017                 | Anna Linda        | Low               | Done            | 98%                     | Epic          |
| 24.00                          | 28.00          | 0.00                            | May 05 2017              | Aug 21 2017                 | Patrick Lewis     | Lowest            | Done            | 100%                    | Epic          |
| 74.00                          | 115.00         | 1.00                            | Mar 09 2017              | Jul 03 2017                 | Patrick Lewis     | Medium            | Done            | 100%                    | Epic          |
| 371.00                         | 629.00         | 2.00                            | Mar 09 2017              | Oct 02 2017                 | David Sand        | Medium            | Done            | 100%                    | Feature       |
| 39.00                          | 50.00          | 0.00                            | Mar 28 2017              | Aug 21 2017                 | Monica<br>Walker  | Low               | Done            | 100%                    | Epic          |
| 46.00                          | 72.00          | 0.00                            | Apr 17 2017              | Jul 03 2017                 | Monica<br>Walker  | Highest           | Done            | 100%                    | Epic          |
| 74.00                          | 151.00         | 0.00                            | May 06 2017              | Sep 15 2017                 | Monica<br>Walker  | Low               | Done            | 100%                    | Epic          |
| 00 10                          | 156.00         | 2.00                            | Mar 16 2017              | Iul 10 2017                 | Anna Linda        | Medium            | Done            | 100%                    | Enic          |

**C** 

# Analysis by hierarchy levels

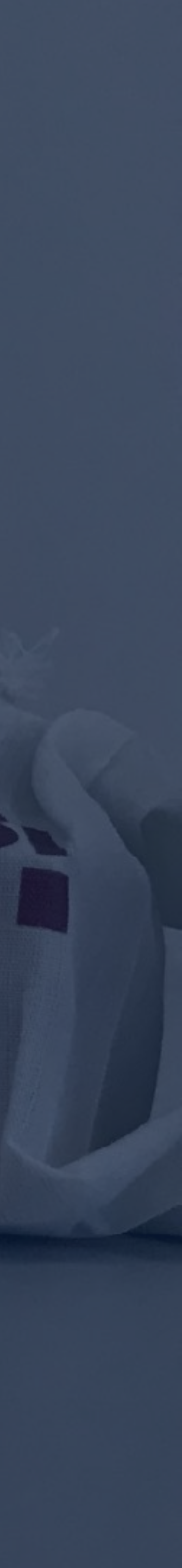

#### Default field of any level

Single custom field of any level

**Issue link field dimension** New custom field definition type. Can be used several times for creating new dimension based on a hierarchy level default field values (Epic Fix version, Feature Label, Improvement Status, ...)

#### **Define:**

1. Set a name of the new custom field

2. Use default dimension name as source\_dimension

3. Use a custom field or default field representing the level

# Default field of any level

Single custom field of any level [[jira.issue\_link\_field\_dimensions]]
name = "Epic Fix Version"
source\_dimension = "Fix Version"
issue\_id\_column = "epic\_id"
group = "Linked issue dimensions"

[[jira.issue\_link\_field\_dimensions]]
name = "Feature Label"
source\_dimension = "Label"
issue\_key\_column = "customfield\_feature"
group = "Linked issue dimensions"

#### Default field of any level

Single custom field of any level

#### **Select for import** Select Issue linked dimension for import (section Additional options)

Import dimensions

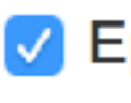

Issue link field dimensions

Epic Fix Version Feature Label

#### Default field of a level

#### Single custom field of a level

## Calculated JavaScript custom field

Create a new JavaScript custom field retrieving the original custom field value and passing it down to sublevel issues using a custom field or default field representing the level

```
#Epic direction all levels
[jira.customfield_edlevels]
name = "Epic direction all levels"
data_type = "string"
dimension = true
update_from_issue_key = "epic_key"
javascript_code =
}
111
```

if(issue.fields.customfield\_NNNNN && issue.fields.customfield\_NNNNN.value) { issue.fields.customfield\_edlevels = issue.fields.customfield\_NNNNN.value;

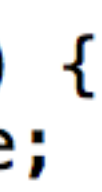

#### Default field of a level

#### Single custom field of a level

**Select for import** 

**Custom field** 

Epic direction

Epic direction all levels

# Select new custom field for import as dimension and as property (section Custom fields)

| Import as<br>dimension                                                                                                    | Import as<br>measure | Import as<br>property                                                                                                    | Import<br>value changes |
|----------------------------------------------------------------------------------------------------|----------------------|----------------------------------------------------------------------------------------------------|-------------------------|
|                                                                                                    |                      |                                                                                                    |                         |
| <ul> <li>Image: A start of the start of the start of</li></ul> |                      | <ul> <li>Image: A set of the set of the</li></ul> |                         |

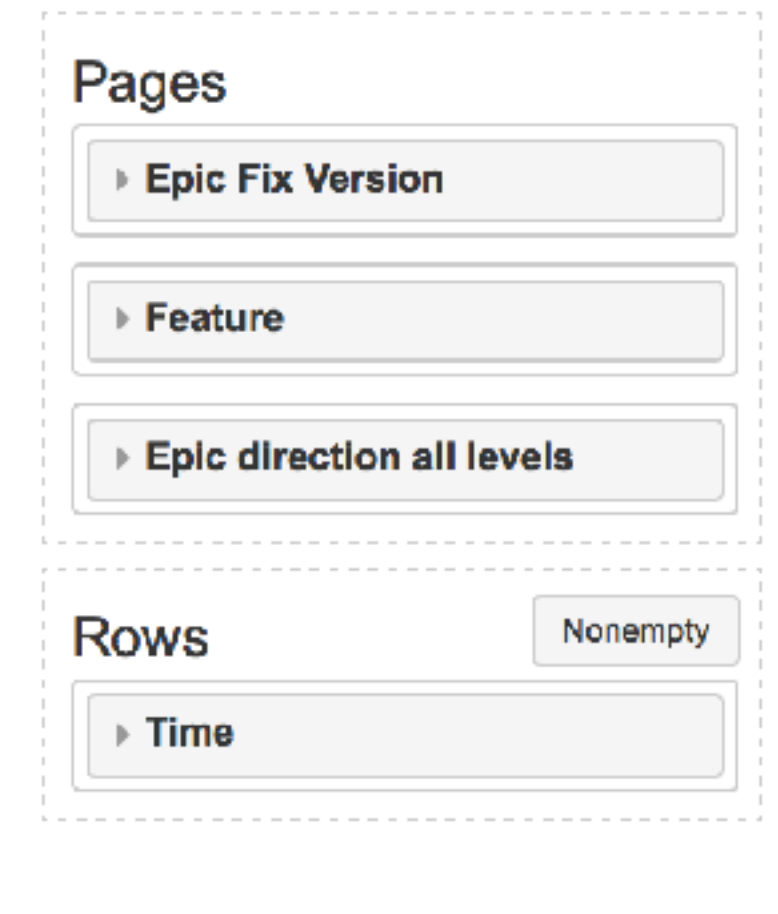

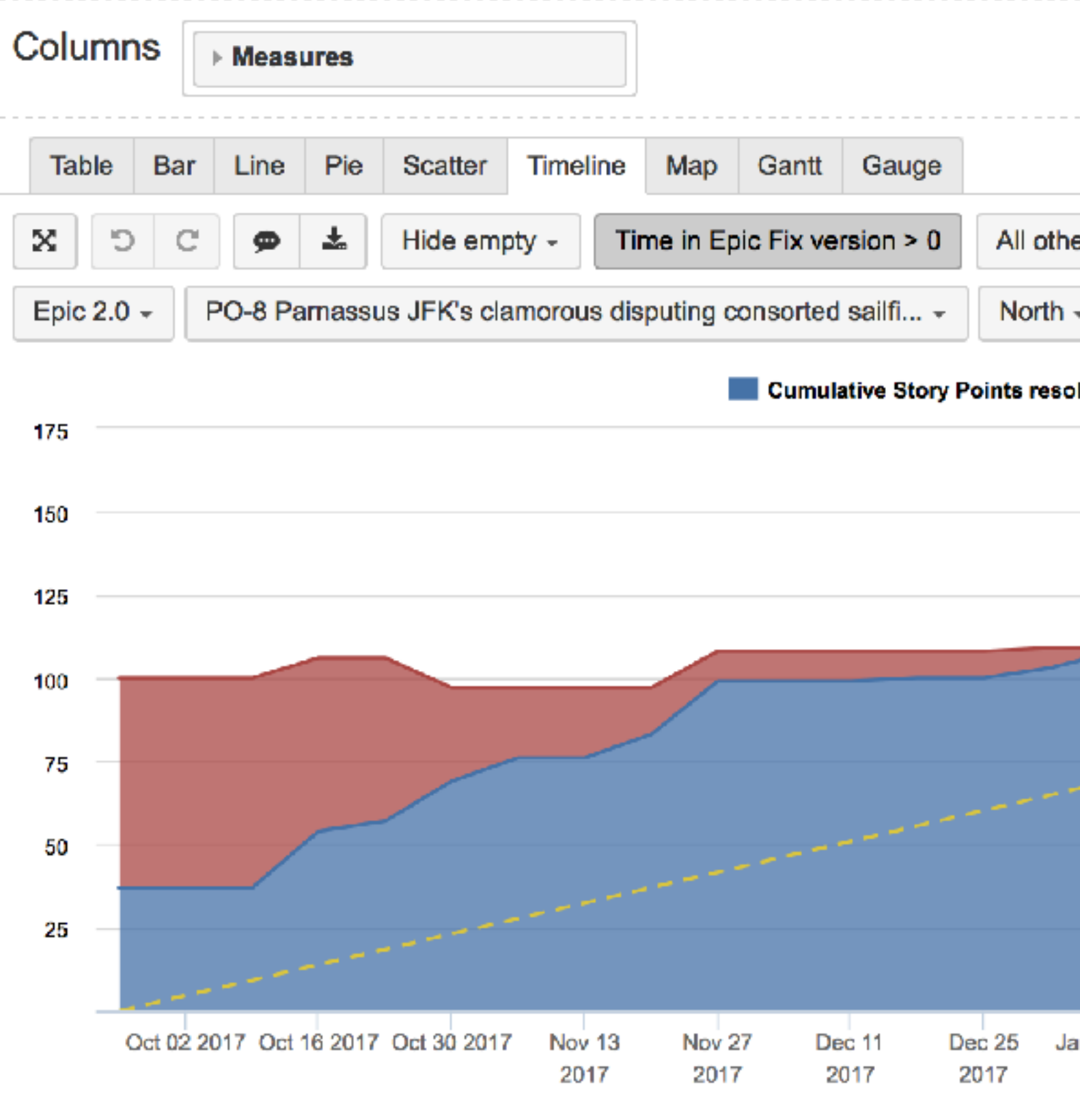

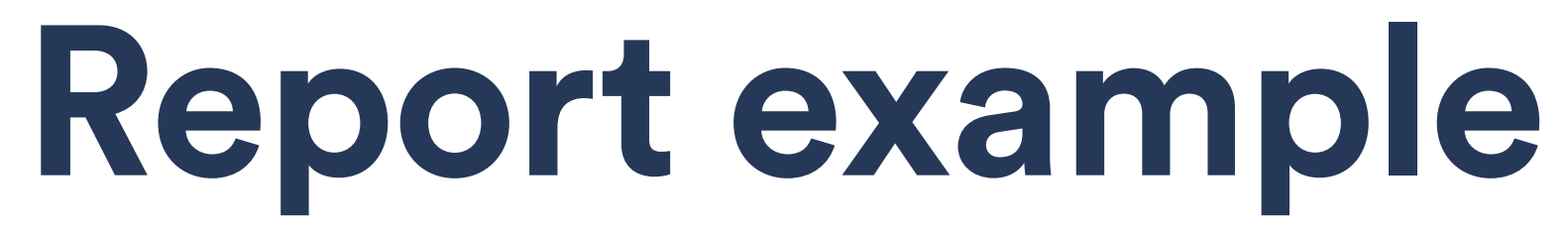

|                        |                                |                       |                           |                         | 2                    |        |
|------------------------|--------------------------------|-----------------------|---------------------------|-------------------------|----------------------|--------|
| ers Total - Line       | Spline Column Area             | Stacked               | Axes options -            | Font size -             |                      |        |
| •                      |                                |                       |                           |                         |                      |        |
| olved Story Points re  | maining - · Epic fix version B | urn-up                |                           |                         |                      |        |
|                        |                                |                       |                           |                         |                      |        |
|                        |                                |                       |                           |                         |                      |        |
|                        |                                |                       |                           |                         |                      |        |
|                        | Define calcu                   | lated m               | ember fo                  | rmula                   |                      |        |
|                        | [Measures].[ Epic F            | ix version s          | start date ]              | =                       |                      |        |
| an 08 2018 Jan 22 2018 | 1annotation<br>2 [Epic Fix Vo  | ns.group<br>ersion].C | = Epic Fix<br>urrentHiera | version<br>rchyMember.0 | <b>Get</b> ('Start d | late') |
|                        |                                |                       |                           |                         |                      |        |

÷

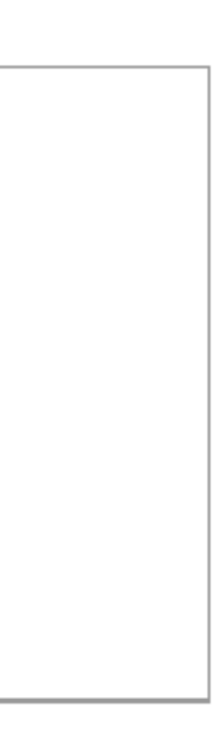

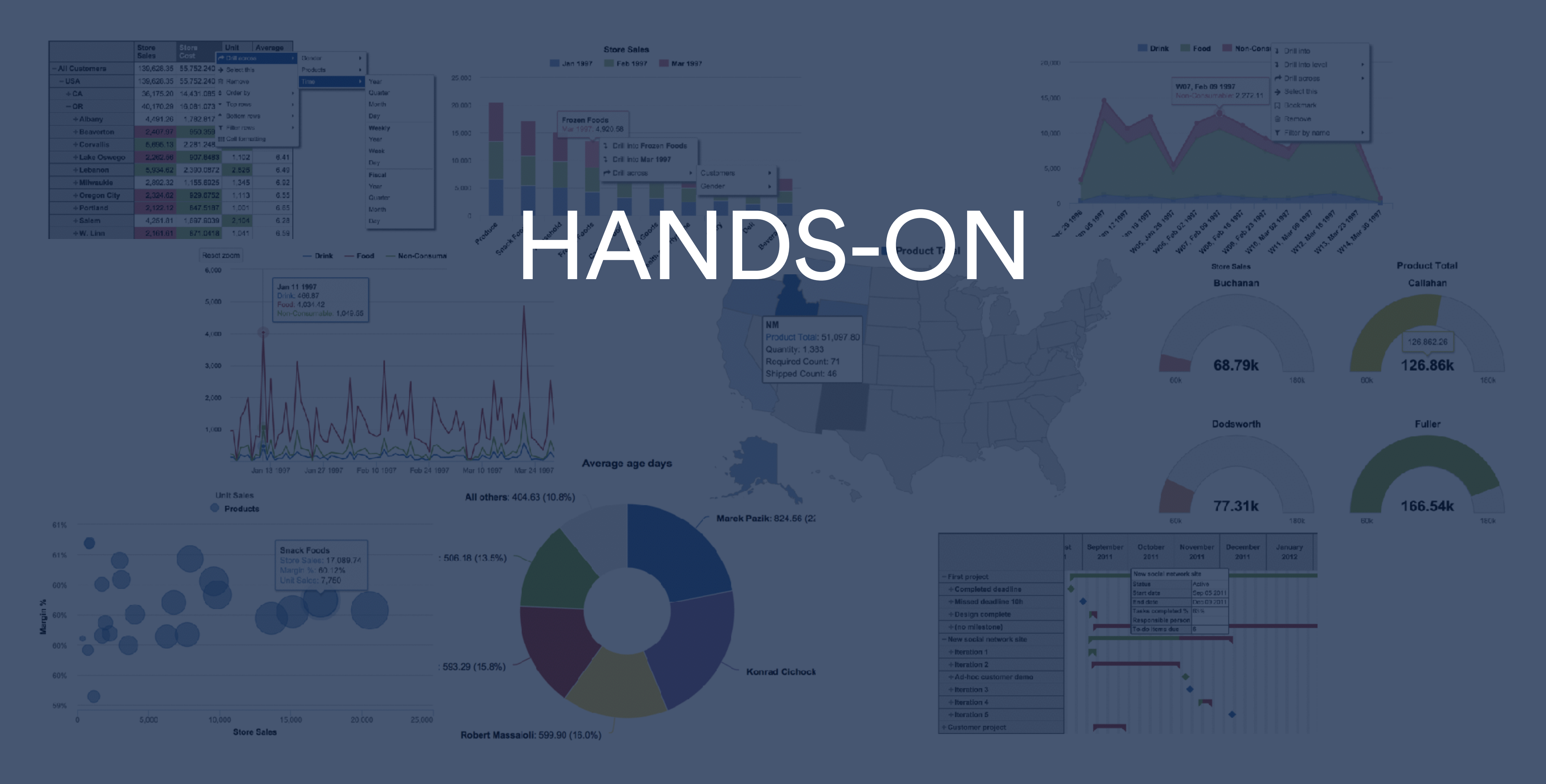

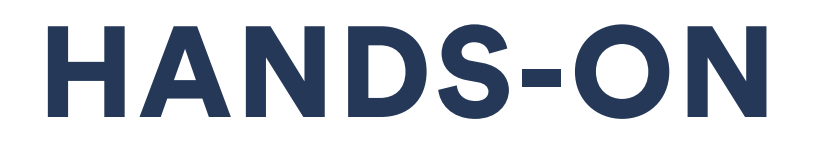

# Build the new hierarchy "Improvement" based on hierarchy "Feature" by adding additional level "Improvement"

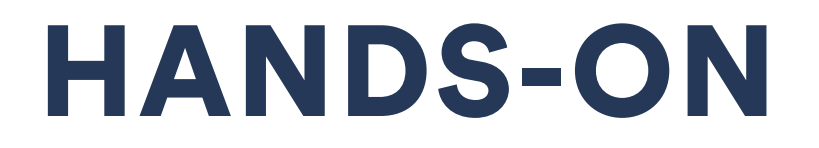

# Build the new Issue Link field dimension "Improvement Status"

# community.eazybi.com docs.eazybi.com

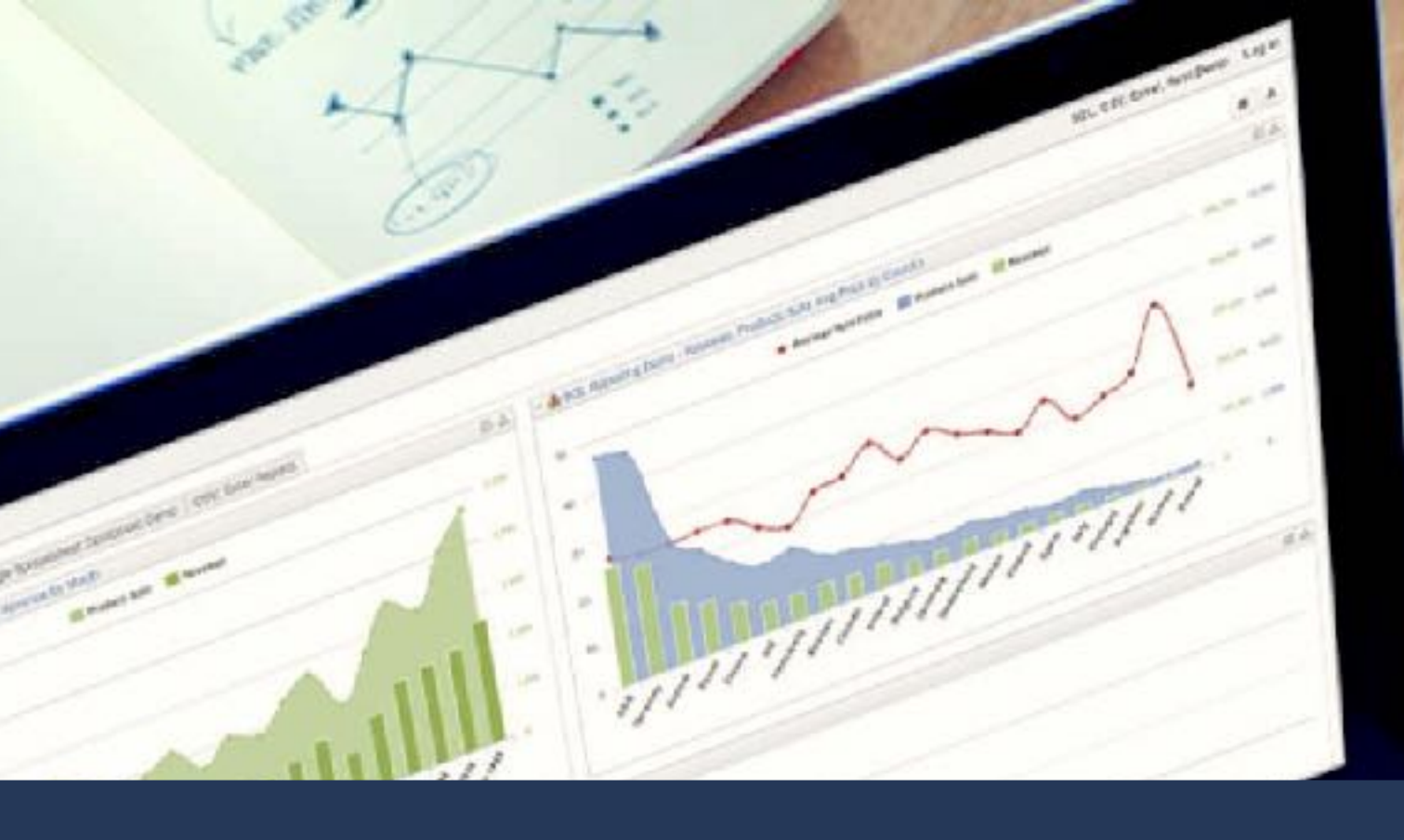

## support@eazybi.com

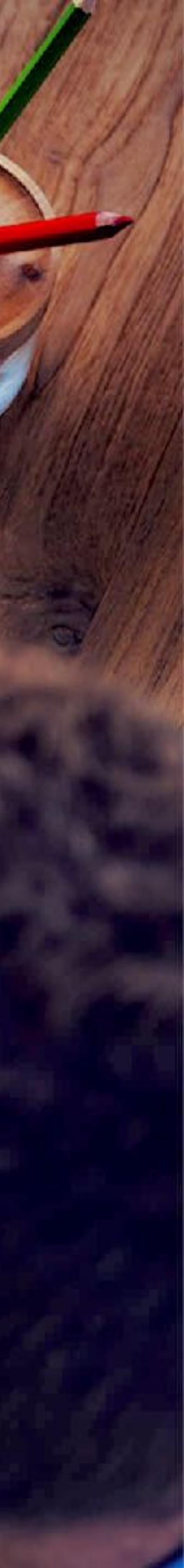